# Adhoc Grantee Inquiries

Use this process for creating, running, and storing Grantee Inquiries in the Payment Management System

- Account Balance Data Authorized grant award information, payments made and funds available
- Authorization Transactions Award amount, budget period and date posted in PMS
- · Payment Data Payment History including payments deposited and rejected
- Summary Grant Data Grant expenditures reported on the most recent FFR 425 Federal Cash Transaction Report (FCTR)

Once you have accessed the Payment Management System, on the left-side menu:

- 1. Select "Inquiry"
- 2. Select "Adhoc Grantee Inquiry"
- 3. Choose one of the four (4) inquiry types described above, from the dropdown menu
- 4. Select the "Continue" button

| Inquiry                     | Procedures                                       |                                                                  |
|-----------------------------|--------------------------------------------------|------------------------------------------------------------------|
| Adhoc Grantee               | 1-Click ?<br>2-Click Open<br>3-Double Click Name | PMS Adhoc Grantee Inquiry                                        |
| Stored Grantee<br>Inquiries |                                                  |                                                                  |
| Payment                     |                                                  |                                                                  |
| Disbursement                |                                                  | Inquiry Type: Account Balance Data<br>Authorization Transactions |
| My User Info                |                                                  | Continue Summary Grant Data Cancel                               |
|                             |                                                  |                                                                  |
|                             |                                                  |                                                                  |
|                             |                                                  |                                                                  |
|                             |                                                  |                                                                  |
|                             |                                                  |                                                                  |
|                             |                                                  |                                                                  |

## Account Balance Data

| PMS Adhoc Grantee                                             | Inquiry  |
|---------------------------------------------------------------|----------|
| Inquiry Type:Account Balance Data                             |          |
| Inquiry Name:                                                 |          |
| Run Inquiry                                                   | Cancel   |
| PIN or         Payee Acct         SubAcct           [28888P1] |          |
| Run Inquiry                                                   | Cancel   |
|                                                               | <u> </u> |

- 1. Entering an Inquiry Name is not necessary. Only use this if you wish to save your query for a later date.
- 2. Enter the assigned PMS "Payee Account Number (PAN)" Note: You may also enter the PMS sub-account number, if desired.
- 3. Select the "Run Inquiry" button.

| ACCOUNT** *PIN*<br>Z8888P1 Z8888 |                       |                         |                       |
|----------------------------------|-----------------------|-------------------------|-----------------------|
| SUBACCOUNT                       | *****AUTHORIZED*****  | *****PAYMENTS******     | ***FUNDS AVAILABLE*** |
| 90CITEST01                       | \$65,000.00           | \$.00                   | \$65,000.00           |
| REFSS16                          | \$50,000.00           | \$.00                   | \$50,000.00           |
| SAVP16                           | \$30,000.00           | \$.00                   | \$30,000.00           |
| TANF16                           | \$20,000.00           | \$.00                   | \$20,000.00           |
| TCSE16                           | \$8,000,000.00        | \$.00                   | \$8,000,000.00        |
|                                  | ******AUTHORIZED***** | *****PAYMENTS******     | ***FUNDS AVAILABLE*** |
| LIST TOTAL                       | \$8,165,000.00        | \$.00                   | \$8,165,000.00        |
| ACCT TOTAL                       | \$8,165,000.00        | \$.00                   | \$8,165,000.00        |
|                                  | *DEBITED** **POSTED** | * *SCHD* *****AMOUNT*** |                       |
| LAST ACCT TRANSACTION            | 10/26/2016            | 5 \$.                   | .00                   |
|                                  |                       |                         |                       |

Authorized grant award information, payments made and funds available

PMS must obtain approval from an Awarding Agency if a grantee requests funds from an "expired" grant. An "expired" grant is one that is more than 90 days past the Budget End Date.

Payment requests will be rejected if approval is not received within three (3) business days of notification from PMS Liaison Staff.

#### Authorization Transactions

|        |                                      | PMS Adho             | oc Grante    | e Inquiry       |
|--------|--------------------------------------|----------------------|--------------|-----------------|
|        | Inquiry                              | v Type:Authorization | Transactions |                 |
|        | Save Qu<br>Inquiry Na<br>Run Inquiry | nery:  No  Yes       |              | Cancel          |
| PIN or | Payee Acct           Z888P1          | Document Num         | from Post Da | te to Post Date |
|        |                                      |                      |              |                 |
|        |                                      |                      |              |                 |
| L      | Run Inquiry                          |                      |              | Cancel          |

- 1. Entering an Inquiry Name is not necessary. Only use this if you wish to save your query for a later date.
- Enter the assigned PMS "Payee Account Number (PAN)" Note: You may also enter the PMS sub-account number, if desired.
- 3. Select the "Run Inquiry" button.

Award amount, budget period and date posted in PMS

## Payment Data

| PMS Adhoc Grantee Inquiry |                                         |                |                           |  |  |  |  |
|---------------------------|-----------------------------------------|----------------|---------------------------|--|--|--|--|
|                           |                                         |                |                           |  |  |  |  |
|                           | Inquiry Typ                             | e:Payment Data |                           |  |  |  |  |
| Sa<br>Inqu                | Save Query:      No O Yes Inquiry Name: |                |                           |  |  |  |  |
| Run li                    | nquiry                                  |                | Cancel                    |  |  |  |  |
| PIN or Payee Acct         | SubAcct                                 | from Pay Date  | e to Pay Date Confirm No. |  |  |  |  |
| Z8888P1                   |                                         |                |                           |  |  |  |  |
|                           |                                         |                |                           |  |  |  |  |
|                           |                                         |                |                           |  |  |  |  |
|                           |                                         |                |                           |  |  |  |  |
|                           |                                         |                |                           |  |  |  |  |
|                           |                                         |                |                           |  |  |  |  |
|                           |                                         |                |                           |  |  |  |  |
|                           |                                         |                |                           |  |  |  |  |
|                           |                                         |                |                           |  |  |  |  |
| Run li                    | nquiry                                  |                | Cancel                    |  |  |  |  |

- 1. Entering an Inquiry Name is not necessary. Only use this if you wish to save your query for a later date.
- 2. Enter the assigned PMS "Payee Account Number (PAN)" Note: You may also enter the PMS sub-account number, if desired.
- 3. Select the "Run Inquiry" button.

INQUIRY: PAY-G DATE: 11/04/2016 TIME: 12:16:17 PM

| PIN: 28888      | ACC: Z88881   | P1                                         |            |
|-----------------|---------------|--------------------------------------------|------------|
| T/C* ***DEBIT** | * **POSTED**  | ******AMOUNT***** *DATE**SCHED* **CONFIRM* |            |
| 927             | 11/04/2016    | \$1,500.00 4036054647                      |            |
| SAVP16          |               | \$200.00 TCSE16                            | \$1,000.00 |
| TANF16          |               | \$300.00                                   |            |
| PNT             | 10/26/2016    | \$.00                                      |            |
| PIN:Z8888 ACC:2 | Z8888P1       | \$1,500.00 Total Advances Listed Pay Hit   | s: 2       |
|                 |               | \$.00 Total Advances Pay Coun              | t: 2       |
|                 | SAVP16        | \$200.00 Total Subacct Advances Listed     |            |
|                 | TCSE16        | \$1,000.00 Total Subacct Advances Listed   |            |
|                 | TANF16        | \$300.00 Total Subacct Advances Listed     |            |
|                 |               |                                            |            |
|                 |               |                                            |            |
|                 |               |                                            |            |
|                 |               |                                            |            |
| *****           | ******        | ***********                                |            |
| *********** Inc | quiry Results | s Complete *********                       |            |
| **********      | ******        | ************                               |            |

You may now make another selection from the Menu

T/C (Transaction Codes):

- 908 Return of Funds
- 911 Return of Interest
- 916 Fed Wire "Same" Day Payments
- 927 ACH "Next" Day Payments
- Z27 Payment was rejected
- PNT Banking Updated

### Summary Grant Data

| PMS                                                                                                    | Adhoc Gran                          | tee li | nquiry |
|----------------------------------------------------------------------------------------------------|-------------------------------------|--------|--------|
| Inquiry Type:Su<br>Save Query:  No C<br>Inquiry Name:<br>Run Inquiry<br>PIN or Payee Acct<br>Z888P1<br>Z888P1<br>CONTRACT<br>CONTRACT | mmary Grant Data ) Yes Document Num |        | Cancel |
| Run Inquiry                                                                                                    |                                     |        | Cancel |

- 1. Entering an Inquiry Name is not necessary. Only use this if you wish to save your query for a later date.
- 2. Enter the assigned PMS "Payee Account Number (PAN)" Note: You may also enter the PMS sub-account number, if desired.
- 3. Select the "Run Inquiry" button.

| INQUI                                          | RY: DOC-G                                                                                    | DATE:                                       | 11/04/2016                                  | TIME:                                               | 12:17:35                | PM                                                |      |       |                   |
|------------------------------------------------|----------------------------------------------------------------------------------------------|---------------------------------------------|---------------------------------------------|-----------------------------------------------------|-------------------------|---------------------------------------------------|------|-------|-------------------|
|                                                |                                                                                              |                                             |                                             |                                                     |                         |                                                   |      |       |                   |
| *PIN*<br>Z8888<br>AGY<br>G<br>G<br>G<br>G<br>C | *ACCT**<br>28888P1<br>*******GRANT**<br>16TESTSAVP<br>16TST1RSOC<br>16TST1TCSF<br>16TST1TCSF | **** *                                      | ******AUTHOR<br>\$3<br>\$5<br>\$2<br>\$8,00 | IZED***<br>0,000.0<br>0,000.0<br>0,000.0<br>0,000.0 | * ****D]<br>0<br>0<br>0 | ISBURSED*****<br>\$.00<br>\$.00<br>\$.00<br>\$.00 | *RPT | DISB* | DS<br>0<br>0<br>0 |
| G                                              | 90CITEST01                                                                                   | ,<br>TOTAL:                                 | \$6<br>*****AUTHOR<br>\$8,16                | 5,000.0<br>IZED***<br>5,000.0                       | 0<br>* *****D]<br>0     | \$.00<br>ISBURSED****<br>\$.00                    |      |       | 0                 |
| Hits:                                          | 5                                                                                            |                                             |                                             |                                                     |                         | -                                                 |      |       |                   |
|                                                |                                                                                              |                                             |                                             |                                                     |                         |                                                   |      |       |                   |
| *****<br>*****<br>You ma                       | ****** Inquiry<br>****** Inquiry<br>************************************                     | ********<br>Results<br>********<br>ther sel | Complete **<br>complete **                  | *******<br>*******<br>the Me                        | **<br>**<br>nu          |                                                   |      |       |                   |

Grant expenditures reported on the most recent FFR 425 Federal Cash Transaction Report (FCTR)

Column Definitions:

- AGY Awarding Agency identifier
- \*GRANT\* PMS Grant Award #
- \*AUTHORIZED\* Grant award amount authorized
- \*DISBURSED\* Amount reported on the FCTR
- \*RPT DISB\* Date disbursements were last reported
- DS (code)
  - $\circ$  C Closed
  - o O Open
  - A Active Grant
  - o I Inactive Grant
  - P Closing Transaction Begun